## Ρυθμίσεις Adobe Acrobat Reader DC για ψηφιακή υπογραφή εγγράφων

Στην περίπτωση που δε διαθέτετε το πρόγραμμα **Adobe Reader DC** μπορείτε να το εγκαταστήσετε ακολουθώντας <u>αυτόν</u> το σύνδεσμο.

## Ρύθμιση Διακομιστή Χρονοσήμανσης στο Adobe Reader (**Windows**)

1. Ανοίγετε το πρόγραμμα Adobe Reader κι επιλέγετε τις τρεις παύλες + Menu πάνω αριστερά και επιλέγετε Preferences.

|                           | Open                                 | Ctrl+C       |
|---------------------------|--------------------------------------|--------------|
| Welcome to Acrobat Reader | Open recent files                    | >            |
|                           | <u>C</u> reate PDF                   |              |
|                           | Com <u>b</u> ine files               |              |
|                           | S <u>a</u> ve as                     | Shift+Ctrl+S |
|                           | Convert to Wo <u>r</u> d, Excel or P | owerPoint    |
|                           | Sa <u>v</u> e as Text                |              |
|                           | Protect Using Pass <u>w</u> ord      |              |
|                           | Request e-signatures                 |              |
|                           | Share file                           |              |
|                           | Print_                               | Ctrl+P       |
|                           | Search                               | >            |
|                           | Cu <u>t</u>                          | Ctrl+X       |
|                           | ⊆opy                                 | Ctrl+C       |
|                           | Past <u>e</u>                        | Ctrl+V       |
|                           | <u>U</u> ndo, Redo & more            | >            |
|                           | View                                 | >            |
|                           | Disable new Acrobat Read             | er           |
|                           | Plugins                              |              |
|                           | Window                               | >            |
|                           | Help                                 | >            |
|                           | Prefere <u>n</u> ces                 | Ctrl+K       |
|                           | Protection                           | >            |
|                           | Document properties                  | Ctrl+D       |
|                           | Exit application                     | Ctrl. O      |

2. Επιλέγετε διαδοχικά Signatures->Document Timestamping->More.

| -                         | Digital Signatures                                                                            |           |
|---------------------------|-----------------------------------------------------------------------------------------------|-----------|
| Commenting                |                                                                                               |           |
| Documents                 | Creation & Appearance                                                                         |           |
| Full Screen               |                                                                                               |           |
| General                   | Control options for signature creation     Set the appropriate of signature within a document | More      |
| Page Display              | <ul> <li>Set the appearance or signatures within a document</li> </ul>                        |           |
| 3D & Multimedia           | Verification                                                                                  |           |
| Accessibility             |                                                                                               |           |
| Adobe Online Services     | <ul> <li>Control how and when signatures are verified</li> </ul>                              | More      |
| Email Accounts            |                                                                                               |           |
| Forms                     |                                                                                               |           |
| Identity                  | Identities & Trusted Certificates                                                             |           |
| Internet                  |                                                                                               |           |
| JavaScript                | <ul> <li>Create and manage identities for signing</li> </ul>                                  | More      |
| Language                  | <ul> <li>Manage credentials used to trust documents</li> </ul>                                |           |
| Measuring (2D)            |                                                                                               |           |
| Measuring (3D)            | Document Timestamping                                                                         |           |
| Measuring (Geo)           |                                                                                               |           |
| Multimedia (legacy)       | Configure timestamp server settings                                                           | Maria     |
| Multimedia Trust (legacy) |                                                                                               | WOICh     |
| Reading                   |                                                                                               |           |
| Reviewing                 |                                                                                               |           |
| Search                    |                                                                                               |           |
| Security                  |                                                                                               |           |
| Security (Enhanced)       |                                                                                               |           |
| Signatures                |                                                                                               |           |
| Spelling                  |                                                                                               |           |
| Tracker                   |                                                                                               |           |
| Trust Manager             |                                                                                               |           |
| Units                     |                                                                                               |           |
| Undater                   |                                                                                               |           |
| oposte                    |                                                                                               |           |
|                           |                                                                                               |           |
|                           |                                                                                               | OK Cancel |
|                           |                                                                                               |           |

3. Στο παράθυρο που εμφανίζεται επιλέγετε:

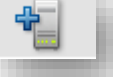

Χρησιμοποιείτε τον διακομιστή χρονοσήμανσης (timestamp server) της ΑΠΕΔ.

| Name       | APED                               |
|------------|------------------------------------|
| Server URL | https://timestamp.aped.gov.gr/qtss |

| Name: APED      |         |                 |             |        |  |
|-----------------|---------|-----------------|-------------|--------|--|
| Server Settings |         |                 |             |        |  |
| Server URL:     | https:/ | //timestamp.ap  | ed.gov.gr/q | tss    |  |
|                 |         |                 |             |        |  |
| This serve      | require | es me to log on |             |        |  |
| User name:      |         |                 |             |        |  |
| Password:       |         |                 |             |        |  |
|                 |         |                 |             |        |  |
|                 |         |                 |             |        |  |
|                 |         |                 |             |        |  |
|                 |         |                 |             |        |  |
|                 |         | OK              |             | Cancel |  |

 Κάνετε κλικ στον διακομιστή χρονοσήμανσης που ρυθμίσατε και τον ορίζετε ως προεπιλογή (Set Default). Επιλέγετε OK και κλείνετε το παράθυρο που περιλαμβάνει τους διακομιστές χρονοσήμανσης.

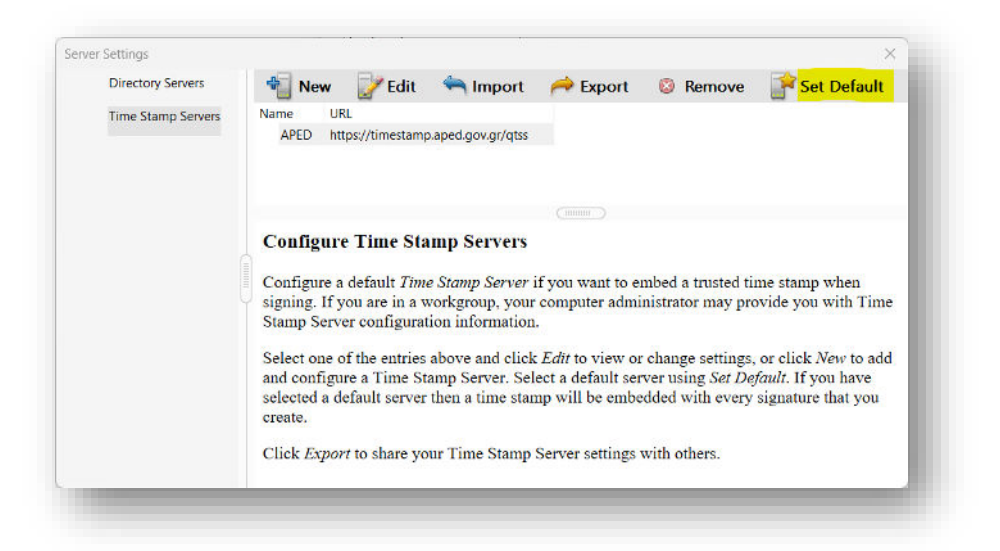

5. Στη συνέχεια επιλέγετε από την καρτέλα Preferences -> Signatures -> Verification -> More. Στο πεδίο Verification Time επιλέγετε Secure time (timestamp) embedded in the signature. Με τη ρύθμιση αυτή, η ημερομηνία της ψηφιακή σας υπογραφής προκύπτει από τον διακομιστή χρονοσήμανσης που έχετε ορίσει στο προηγούμενο βήμα. Επιλέγουμε OK.

| verify signatures when the document is op                                                                                                    | bened                                                                                                    |
|----------------------------------------------------------------------------------------------------|----------------------------------------------------------------------------------------------------|
| When document has valid but untrusted si                                                                                                    | gnatures, prompt to review and trust signers                                                                                                    |
| Verification Behavior<br>When Verifying:<br>O Use the document-specified meth<br>O Use the document-specified meth                                                                                            | od; prompt if unavailable<br>od; if unavailable, use default method                                                                                  |
| Always use the default method:                                                                                                    | Adobe Default Security                                                                                                    |
| Ignore document validation informatio                                                                                                    | n<br>Verification Information                                                                                                    |
| Verify Signatures Using:<br>Time at which the signature was cr<br>Secure time (timestamp) embedded<br>Current time                                                                                            | Automatically add verification information when saving<br>signed PDF:<br>ed<br>@ Ask when verification information is too big<br>@ Always<br>@ Never |
| Windows Integration<br>Trust ALL root certificates in the Windows<br>Validating Signatures<br>Validating Certified Documents<br>Selecting either of these options may<br>Take care before enabling these feat | Certificate Store for:<br>result in arbitrary material being treated as trusted content.<br>res.                                                     |
|                                                                                                    |                                                                                                    |

6. Κατόπιν, επιλέγετε από την καρτέλα **Preferences -> Signatures -> Creation & Appearance -> More**. Στην επιλογή "Default Signing Format" επιλέγετε CAdES-Equivalent που είναι το σύγχρονο Ευρωπαϊκό πρότυπο.

| Creation and Appearance P                                                           | references                            |            |                            |                                                             | ^     |
|-------------------------------------------------------------------------------------|---------------------------------------|------------|----------------------------|-------------------------------------------------------------|-------|
| Creation                                                                            |                                       |            |                            |                                                             |       |
| Default Signing Method:                                                             | Adobe Default                         | t Security | ~                          |                                                             |       |
| Default Signing Format:                                                             | CAdES-Equiva                          | lent       | ~                          |                                                             |       |
| When Signing:                                                                       |                                       |            |                            |                                                             |       |
| Show reasons                                                                        |                                       |            |                            |                                                             |       |
| Show location an                                                                    | id contact inform                     | ation      |                            |                                                             |       |
| 🗹 Include signature                                                                 | 's revocation sta                     | tus        |                            |                                                             |       |
| View documents                                                                      | in Preview Mode                       | 2          |                            |                                                             |       |
| Enable Review of Docum                                                              | ent Warnings:                         | When cert  | ifying a doo               | cument 🗸                                                    | ·     |
|                                                                                     |                                       |            |                            |                                                             |       |
| Prevent Signing Until Wa                                                            | rnings Are Revie<br>rface for signing | wed: Wi    | en certifyir<br>ID configu | ng a docume<br>ration                                       | ent 🗸 |
| Prevent Signing Until Wa                                                            | rnings Are Revier                     | wed: Wh    | en certifyir<br>ID configu | ng a docume<br>ration                                       | ent v |
| Prevent Signing Until Wa                                                            | rnings Are Revier                     | wed: Wh    | en certifyir<br>ID configu | ng a docume<br>ration                                       | int v |
| Prevent Signing Until Wa Use modern user inte Appearances Nasos Stergiopoulos Plain | rnings Are Reviet                     | wed: Wh    | en certifyir<br>ID configu | ng a docume<br>ration<br>New_                               | int v |
| Prevent Signing Until Wa Use modern user inte Appearances Nasos Stergiopoulos Plain | rnings Are Revier                     | wed: Wh    | ID configu                 | ng a docume<br>ration<br>New_<br>Edit_                      | int v |
| Prevent Signing Until Wa Use modern user inte Appearances Nasos Stergiopoulos Plain | rnings Are Revier                     | wed: Wh    | ID configu                 | ng a docume<br>ration<br>New_<br>Edit_                      |       |
| Prevent Signing Until Wa Use modern user inte Appearances Nasos Stergiopoulos Plain | rnings Are Revie<br>rface for signing | wed: Wh    | ID configu                 | ng a docume<br>ration<br>New<br>Edit<br>Duplicate           | :nt ~ |
| Prevent Signing Until Wa Use modern user inte Appearances Nasos Stergiopoulos Plain | rnings Are Revier                     | wed: WI    | ID configu                 | ng a docume<br>ration<br>New<br>Edit<br>Duplicate<br>Delete | :nt ∨ |

 Τέλος, στην καρτέλα Trust Manager κάνετε κλικ στο Update now και στις 2 επιλογές που έχει περιμένοντας το παράθυρο της επιτυχούς εγκατάστασης για κάθε μία από αυτές.

| Categories                                       | Trust Manager                                                                                                    |
|--------------------------------------------------|----------------------------------------------------------------------------------------------------|
| Commenting A                                     | PDF File Attachments                                                                                                    |
| Documents                                        | Allow opening of non-PDF file attachments with external applications                                                                                                    |
| Full Screen                                      |                                                                                                    |
| Page Display                                     | Restore the default list of allowed and disallowed file attachment types: Restore                                                                                                    |
| 3D & Multimedia                                  | Internet Access from PDF Files outside the web browser                                                                                                    |
| Accessibility<br>Adobe Online Services           | Unless explicitly permitted, PDF files cannot send information to the Internet.                                                                                                    |
| Email Accounts                                   | Change Settings                                                                                                    |
| Identity                                         | Automatic Adobe Approved Trust List (AATL) updates                                                                                                    |
| Internet<br>JavaScript                           | ☑ Load trusted certificates from an Adobe AATL server                                                                                                    |
| Language                                         |                                                                                                    |
| Measuring (2D)<br>Measuring (3D)                 | Pask before oppositing uppare now                                                                                                    |
| Measuring (Geo)                                  | Automatic European Union Trusted Lists (EUTL) updates                                                                                                    |
| Multimedia (legacy)<br>Multimedia Trust (legacy) | Load trusted certificates from an Adobe EUTL server                                                                                                    |
| Reading                                          |                                                                                                    |
| Reviewing<br>Search                              | Charles of the second second s |
| Security                                         | Heip                                                                                                    |
| Security (Enhanced)                              |                                                                                                    |
| Spelling                                         |                                                                                                    |
| Tracker                                          |                                                                                                    |
| Trust Manager 🗸 🗸                                |                                                                                                    |
|                                                  | OF                                                                                                    |
|                                                  | OK Cancel                                                                                                    |

8. Κλείνετε τον Acrobat Reader DC για να ενημερωθούν οι νέες ρυθμίσεις.

Ρύθμιση Διακομιστή Χρονοσήμανσης στο Adobe Reader (Mac)

1. Ανοίγετε το πρόγραμμα Adobe Reader κι επιλέγετε Acrobat Reader πάνω αριστερά και επιλέγετε Preferences.

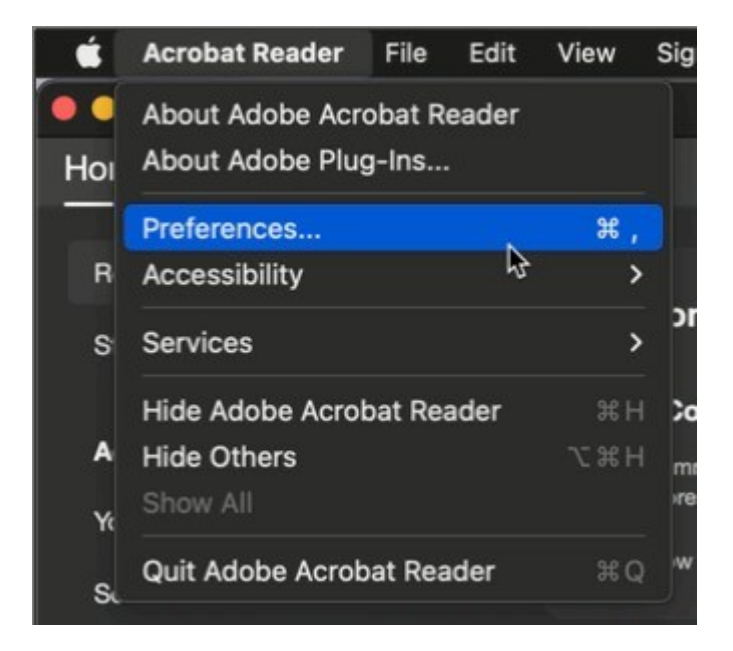

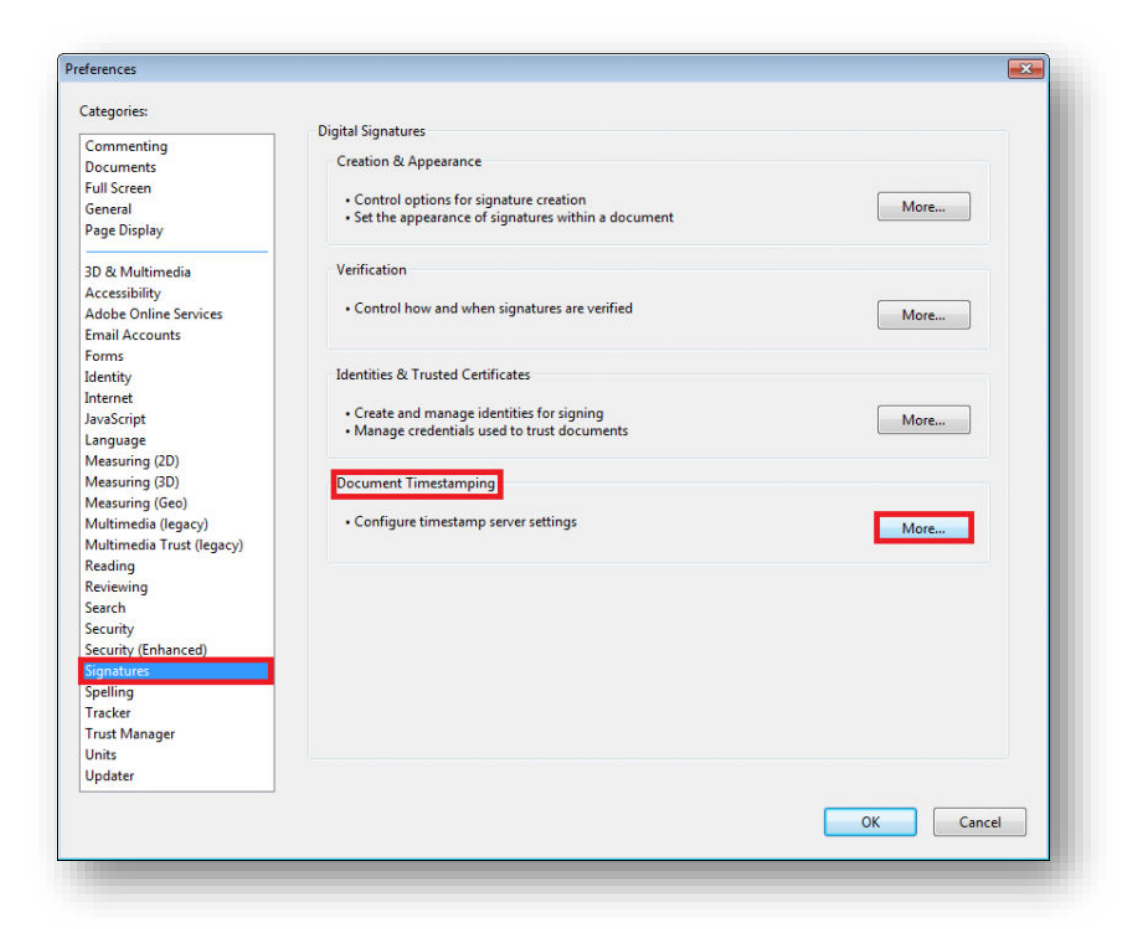

2. Επιλέγετε διαδοχικά Signatures->Document Timestamping->More.

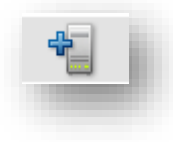

3. Στο παράθυρο που εμφανίζεται επιλέγετε:

Χρησιμοποιείτε τον διακομιστή χρονοσήμανσης (timestamp server) της ΑΠΕΔ.

| Name       | APED                               |
|------------|------------------------------------|
| Server URL | https://timestamp.aped.gov.gr/qtss |

| Name: APED      |               |                       |             |        |  |
|-----------------|---------------|-----------------------|-------------|--------|--|
| Server Settings |               |                       |             |        |  |
| Server URL:     | https://time  | estamp.aped. <u>c</u> | gov.gr/qtss |        |  |
|                 |               |                       |             |        |  |
| This serve      | r requires me | to log on             |             |        |  |
| User name:      |               |                       |             |        |  |
| Password:       |               |                       |             |        |  |
|                 | 1             |                       |             |        |  |
|                 |               |                       |             |        |  |
|                 |               |                       |             |        |  |
|                 |               |                       |             |        |  |
|                 |               | OK                    |             | Cancel |  |

 Κάνετε κλικ στον διακομιστή χρονοσήμανσης που ρυθμίσατε και τον ορίζετε ως προεπιλογή (Set Default). Επιλέγετε OK και κλείνετε το παράθυρο που περιλαμβάνει τους διακομιστές χρονοσήμανσης.

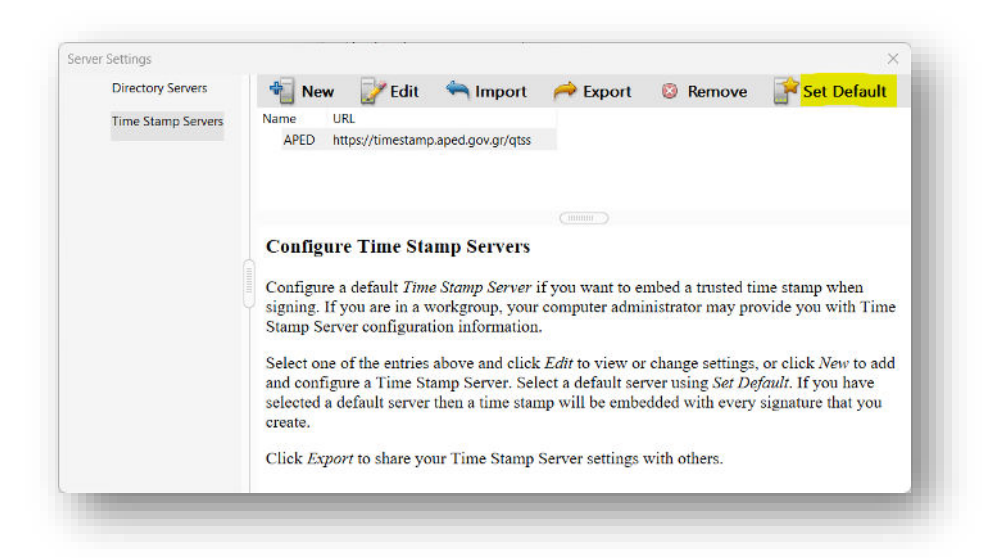

5. Στη συνέχεια επιλέγετε από την καρτέλα Preferences -> Signatures -> Verification -> More. Στο πεδίο Verification Time επιλέγετε Secure time (timestamp) embedded in the signature. Με τη ρύθμιση αυτή, η ημερομηνία της ψηφιακή σας υπογραφής προκύπτει από τον διακομιστή χρονοσήμανσης που έχετε ορίσει στο προηγούμενο βήμα. Επιλέγουμε OK.

| When document has valid but untrusted signature                                                                                                    | es, prompt to review and trust signers                 |
|----------------------------------------------------------------------------------------------------|--------------------------------------------------------|
| erification Behavior                                                                                                    |                                                        |
| When Verifying:                                                                                                    |                                                        |
| Use the document-specified method; pror                                                                                                    | mpt if unavailable                                     |
| Use the document-specified method; if un                                                                                                    | navailable, use default method                         |
| Allowed and the default methods.                                                                                                    | ha Default Security                                    |
| Always use the default method:                                                                                                    | be belaunt security                                    |
| Require certificate revocation checking to succ                                                                                                    | eed whenever possible during signature verification    |
| Use expired timestamps                                                                                                    |                                                        |
| Ignore document validation information                                                                                                    |                                                        |
| arification Time                                                                                                    | Verification Information                               |
| Verify Signatures Using:                                                                                                    | Automatically add verification information when saving |
| Time at which the cignature was created                                                                                                    | signed PDF:                                            |
| - Secure time (timestamp) embedded                                                                                                    | Ask when verification information is too big           |
| in the signature                                                                                                    | C Always                                               |
| Current time                                                                                                    | Never                                                  |
| Indour Integration                                                                                                    |                                                        |
| Trust ALL root certificates in the Windows Certificates in the Windows Certificates in | ate Store for:                                         |
| Walidation Grant and                                                                                                    |                                                        |
|                                                                                                    |                                                        |
| validating Certified Documents                                                                                                    |                                                        |
| Selecting either of these options may result in<br>Take care before enabling these features.                                                                                                    | n arbitrary material being treated as trusted content. |
| Help                                                                                                    | OK Cancel                                              |

6. Κατόπιν, επιλέγετε από την καρτέλα **Preferences -> Signatures -> Creation & Appearance -> More**. Στην επιλογή "Default Signing Format" επιλέγετε **CAdES**-**Equivalent** που είναι το σύγχρονο Ευρωπαϊκό πρότυπο.

| Creation and Appearance P            | references          |         |             |               | ×      |
|--------------------------------------|---------------------|---------|-------------|---------------|--------|
| Creation                             |                     |         |             |               |        |
| Default Signing Method:              | Adobe Default       | Securit | y           | ~             |        |
| Default Signing Format:              | CAdES-Equival       | ent     |             | ~             |        |
| When Signing:                        |                     |         |             |               |        |
| Show reasons                         |                     |         |             |               |        |
| Show location an                     | d contact informa   | tion    |             |               |        |
| 🗹 Include signature                  | 's revocation state | JS      |             |               |        |
| View documents                       | in Preview Mode     |         |             |               |        |
| Enable Review of Docume              | ent Warnings:       | When c  | ertifying a | document      | ~      |
| Prevent Signing Until Wa             | nings Are Review    | ed:     | When cert   | ifying a docu | ment 🗸 |
| Use modern user inter<br>Appearances | face for signing a  | nd Digi | tal ID con  | figuration    |        |
| Name Standard                        |                     |         |             | -             |        |
| Plain                                |                     |         |             | New.          | -      |
|                                      |                     |         |             | Edit          |        |
|                                      |                     |         |             |               |        |
|                                      |                     |         |             | Duplica       | ite    |
|                                      |                     |         |             | Delet         | e      |
| Help                                 |                     |         |             | ок            | Cancel |

 Τέλος, στην καρτέλα Trust Manager κάνετε κλικ στο Update now και στις 2 επιλογές που έχει περιμένοντας το παράθυρο της επιτυχούς εγκατάστασης για κάθε μία από αυτές.

| Categories                                       | Trust Manager                                                                                                    |
|--------------------------------------------------|----------------------------------------------------------------------------------------------------|
| Commenting A                                     | PDF File Attachments                                                                                                    |
| Documents                                        | Allow opening of non-PDF file attachments with external applications                                                                                                    |
| Full Screen                                      |                                                                                                    |
| Page Display                                     | Restore the default list of allowed and disallowed file attachment types: Restore                                                                                                    |
| 3D & Multimedia                                  | Internet Access from PDF Files outside the web browser                                                                                                    |
| Accessibility<br>Adobe Online Services           | Unless explicitly permitted, PDF files cannot send information to the Internet.                                                                                                    |
| Email Accounts                                   | Change Settings                                                                                                    |
| Identity                                         | Automatic Adobe Approved Trust List (AATL) updates                                                                                                    |
| Internet<br>JavaScript                           | ☑ Load trusted certificates from an Adobe AATL server                                                                                                    |
| Language                                         |                                                                                                    |
| Measuring (2D)<br>Measuring (3D)                 | Pask before oppositing uppare now                                                                                                    |
| Measuring (Geo)                                  | Automatic European Union Trusted Lists (EUTL) updates                                                                                                    |
| Multimedia (legacy)<br>Multimedia Trust (legacy) | Load trusted certificates from an Adobe EUTL server                                                                                                    |
| Reading                                          |                                                                                                    |
| Reviewing<br>Search                              | Charles of the second second s |
| Security                                         | Heip                                                                                                    |
| Security (Enhanced)                              |                                                                                                    |
| Spelling                                         |                                                                                                    |
| Tracker                                          |                                                                                                    |
| Trust Manager 🗸 🗸                                |                                                                                                    |
|                                                  | OF                                                                                                    |
|                                                  | OK Cancel                                                                                                    |

8. Κλείνετε τον Acrobat Reader DC για να ενημερωθούν οι νέες ρυθμίσεις.